# 上智大学中央図書館 利用の手引き 5

### My OPAC

図書貸出状況の確認、予約・貸出延長などが自宅からオンラインで出来ます。このサービスを受ける ためには、パスワードが必要です。学生・教職員は情報システム室発行のパスワードを利用ください。 情報システム室発行のパスワードをお持ちでない方(館友会員、グリーフケア人材養成講座受講生※ 専門課程受講生は除く)は、メールアドレスを登録することでパスワードが発行されます。

#### 1. My OPAC のサービス内容

- ・貸出中図書の予約(他館図書の取り寄せも含む)、予約の取り消し
- ・自分が借りている図書の確認・貸出延長
- ・学外の文献複写、他大学図書館の図書の貸借(教員・大学院生) ※() 内対象者限定サービスです。
- ・図書館内の施設予約(教職員・学生) ※() 内対象者限定サービスです。
- ・購入希望(学生) ※()内対象者限定サービスです。
- ・講習会等の予約

### 2. 利用方法

①OPAC 画面の右上にある My OPAC ログインをクリックする。

| P 🏦 回過館サービス 🔛 利用者サービス 回告館 データベースを探す e-Resources Access Page 対相情報リポシトリ Sophia-R         |
|----------------------------------------------------------------------------------------|
|                                                                                        |
| 上智大学 Sophia Search CiNii Books CiNii Articles NDLサーチ                                   |
| 🔃 蔵書検索 上智大学回書館の厳書を検索します。                                                               |
| 前现线索 新知道家 分類機業                                                                         |
| Q 桃奈 金クリア                                                                              |
|                                                                                        |
| お知らせ                                                                                   |
| 21.11.29 2.113.91 年期の他大学の副都の俄用・他大学への文献推写申込の報題いについて                                     |
| ①他大学への泡槽閉用电达要付停止期間 12月8日(水)~1月4日(火)                                                    |
| ②他大学への交流地球事地込装付使L期間 12月34日 (金) ~1月4日 (火)<br>>>2世の中国地(→2世界地理)の下2年度の大阪の国王(金)             |
| ース酸のジョルはそれであるいのを使用している。<br>▶12月21日(火)12(りの以降の文献物等中込は、相手類への依頼が1月5日(水)以降になりますのでご注意ください。  |
| 21.11.18 335032 『日本の人名データベース』を加えました。                                                   |
| 以下よりご利用いただけます。                                                                         |
| テーダベースを探す>(目的99)評論・単典・人物情報などの参考情報で調べる                                                  |
| 21.10.13 1)10-11 本目より、データベース*Collup Analytics*のトライアルを始めます。<br>トライアリエ朝町、2012 10.13 (24) |

## ②My OPAC ログイン 画面が表示する。

| Sophia OPAC<br>上智大学図書館 蔵書検索                                                                                                    |                                                                                                    |                                                                                                 |                                                                                                    |                                                          |                                       | ようこそ ゲスト さん<br>ヘルプ 入力補助 English<br>②   ●  ● |
|----------------------------------------------------------------------------------------------------|----------------------------------------------------------------------------------------------------|-------------------------------------------------------------------------------------------------|----------------------------------------------------------------------------------------------------|----------------------------------------------------------|---------------------------------------|---------------------------------------------|
| ТОР 航 図書館サービス                                                                                                    | 📳 利用者サービス                                                                                                    |                                                                                                 | 図書館                                                                                                    | データベースを探す                                                | e-Resources Access Page               | 学術情報リポジトリ Sophia-R                          |
| ログイン                                                                                                    |                                                                                                    |                                                                                                 |                                                                                                    |                                                          |                                       |                                             |
| HELP                                                                                                    |                                                                                                    |                                                                                                 |                                                                                                    |                                                          |                                       |                                             |
| <ul> <li>シンイアにアカウンドを訪時で<br/>コーザ(D)/(スワードをお用って<br/>ゴーザ(D)/(スワードをお用って<br/>上部のHELPを押して)(スワードの<br/>(統合課題システムでシングルサイン<br/>す)</li> <li>My OPAC ログイン</li> <li>検索画面に戻る</li> </ul> | が30%で期間によりの10%の<br>が30%の<br>かりつきない<br>かりつきない<br>かりつきない<br>かりつきない<br>かりつきない<br>かりつきない<br>かりつきない<br>かりつきない<br>かりつきない<br>かりつきない<br>かりつきない<br>かりつきない<br>かりつきない<br>かりつきない<br>かりつきない<br>かりつきない<br>かりつきない<br>かりつきない<br>かりつきない<br>からい<br>ないできない<br>ないでい<br>ないでい<br>ない<br>ない<br>ない<br>ない<br>ない<br>ない<br>ない<br>ない<br>ない<br>な | ACU + 1.3 (1979年)<br>クラア人材機成講座交通<br>ください、<br>ソフィアICTアガ<br>(館友会員、クリーフ<br>ユーザID<br>パスワード<br>My Ol | シスシン (は<br>)<br>(<br>)<br>(<br>)<br>(<br>)<br>(<br>)<br>(<br>)<br>(<br>)<br>(<br>)<br>(<br>)<br>(<br>) | ADDED インスクロロント、<br>、 画面石樹の<br>は、<br>お持ちでない方<br>振講座受講生など) | - minini (L. B. J. Mar 7 × 1/2 🖒 U 14 |                                             |

 ・ソフィア ICT アカウントをお 持ちの方(学生、教職員) は両 面左側の「My OPAC ログイン」 をクリックして統合認証システ ムのログイン画面に進み、ソフ ィア ICT アカウントのログイン
 ID(学生番号/教職員番号、卒業 生の方は在学時学生番号
 /SFxxxxxx など)およびパスワ ードでログインする。

・ソフィア ICT アカウントをお 持ちでない方(館友会員、グリ ーフケア人材養成講座受講生) は画面右側のユーザーID/パス ワードを入力し「My OPAC ロ グイン」をクリックする。 ③利用者サービスをクリックしてください。利用者毎に利用できるサービスが表示されます 利用したいサービスをクリックしてください。

- ・貸出・予約状況照会:現在の貸出・予約状況を確認できます。貸出の延長は1回できます(他の利用者の予約がない場合)。
- ・学生希望図書リクエスト:図書館に所蔵してほしい図書購入リクエストができます。
- ・学生希望図書リクエスト状況照会:リクエストした図書の購入の可否、図書処理状況がわかります。
- ・施設予約:中央図書館および目白聖母キャンパス図書室内にあるグループ学習室の予約ができます。
- ・文献複写・貸借申込み:他大学の資料の文献複写、貸借の申し込みができます。
- ・文献複写・貸借申込み状況照会:文献複写・貸借の処理状況が確認できます。
- ・講習会予約:図書館主催の講習会・講演会などの参加申し込みができます。

|                                        |                                |            | よう                      | こそ 図書館講習会(学部学生) さん        |
|----------------------------------------|--------------------------------|------------|-------------------------|---------------------------|
| Sophia OPAC                            |                                |            |                         | 4 My OPAC ログアウト           |
| 上智大学図書館 蔵書検索                           |                                |            |                         | へルプ 入力補助 English<br>⑦ 🎒 🌐 |
|                                        |                                |            | e-Resources Access Page | 学術情報リポジトリ Sophia-R        |
| 貸出・予約状況照会                              | 学生希望図書リクエスト<br>学生希望図書リクエスト状況照会 | 施設予約       |                         |                           |
| 上智大学 Sophia Search                     | CiNii Books CiNii Articles     | 国立国会図書館サーチ |                         |                           |
|                                        |                                |            |                         |                           |
| <b>簡易検索</b> 詳細検索 分類検索                  |                                |            |                         | ◎検索条件参照                   |
|                                        | Q 検                            | 察 全クリア     |                         | ~                         |
|                                        |                                |            |                         |                           |
| 📃 あなたへのメッセージ                           |                                |            |                         |                           |
|                                        | ます。中央図書館賃出力ウンターまで来てくだ          | ian.       |                         |                           |
| ★ 並び順を保存 〇〇 初期設定を適用                    |                                |            |                         |                           |
| 🥡 図書館からのお知らせ                           |                                | 📀 データベースを  | 探す                      |                           |
|                                        |                                | 目的別 分野別    | 複合検索タイトルの               | お気に入り                     |
| ◎ お久しぶりです! Firefox はしばらく使われていないようです。プロ | コファイルを掃除して新品のようにきれいにしますか?      |            | 1 1 + · · · · · · ·     | Firefox をリフレッシュ(E) ×      |

・貸出中図書の予約・他館所蔵図書の配送サービス:貸出中の図書の予約および他館の図書の取り寄せが できます。

| Sophia OPAC                                |                                                                                                    |        |                |           |                 |   |                                                                                                    | Charles and                     |             |
|--------------------------------------------|----------------------------------------------------------------------------------------------------|--------|----------------|-----------|-----------------|---|----------------------------------------------------------------------------------------------------|---------------------------------|-------------|
| ter Baner-ch @en                           | 41-Ci                                                                                                    |        |                |           |                 |   | BBB T-PI-3181 Allowers                                                                                                    | None Tage # BREELED TO I Subset |             |
| 54964 01.03                                | 10.7 × 2 × 20                                                                                                    |        | nuclear states | and to be | -               |   |                                                                                                    |                                 |             |
|                                            | #21日本21日11日本11日1日、11日1日、11日1日、11日日日日、11日日日日<br>第21日本11日本11日本11日本<br>7-1988 101<br>10日 11日<br>10日 11日<br>10日 1 |        |                |           |                 |   | Jan-Jud-Potenti<br>Control (Control<br>Anno (Control (Control<br>Control (Control (Contro) (C |                                 |             |
| Emilating Town and                         |                                                                                                    |        |                |           |                 |   |                                                                                                    |                                 |             |
| COMMERNE                                   | -                                                                                                    | matrix | atartenant     | -         |                 | - | <b>63</b>                                                                                                    |                                 |             |
| 0                                          | 1.144                                                                                                    | -      |                | -         | 10000<br>(1000) |   | 🔛 (                                                                                                    |                                 |             |
| Compared Init                              |                                                                                                    | a      |                |           |                 | _ |                                                                                                    |                                 | 予約・取り寄せボタンを |
| Cart-Market<br>Transmitterer auf some Safe | BARK     BULLY PEDDON FOR RECEIPTING TAKA . 2021-2024PhiliaBark (ABBIN     BULLY PEDDONE).DVVCT (ABBL BARK (ABBL)     BULLY PEDDONE).DVVCT (ABBL BARK (ABBL)     BULLY PEDDONE).DVVCT (ABBL BARK (ABBL)     BULLY PEDDONE).DVVCT (ABBL BARK (ABBL)     DVVCT (ABBL BARK (ABBL)).DVVCT (ABBL BARK     DVVCT (ABBL BARK (ABBL)).DVVCT (ABBL BARK                                                                                                    |        |                |           |                 |   |                                                                                                    |                                 | クリックする。     |

3. パスワードの発行(情報システム室発行のパスワードをお持ちでない方)館友会員・グリーフケア人材養成講座受講生 ※専門課程受講生は除く

①メールアドレスの登録をしてください。貸出カウンターにお申し出ください。
 ②OPAC 画面右上にある My OPAC ログイン をクリックしてください。
 ③ログイン画面にある HELP をクリックし文中にある「こちら」をクリックしてください。
 ④ユーザーID(利用者番号)と図書館に登録したメールアドレスを入力し送信ボタンを押してください。
 ⑤登録したメールアドレスに仮パスワードが届きます。仮パスワードでログイン後、ご自身で正式なパスワードに変更してください。

最新の情報は、上智大学図書館ホームページ URL: https://www.lib.sophia.ac.jp/でご確認ください。(2025.4)